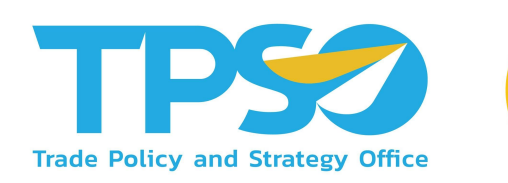

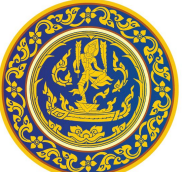

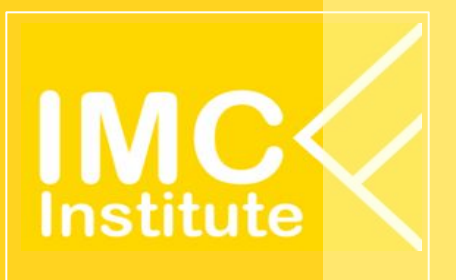

# คู่มือการใช้งานระบบ มณฑลจีน

โครงการจ้างพัฒนาระบบสารสนเทศเชิงลึกด้านเศรษฐกิจการค้า (TIS) ระยะที่ 7 ประจำปีงบประมาณ 2567

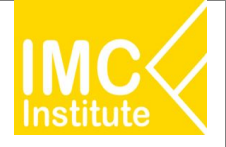

## ส่วนที่ 1 : หน้าหลัก

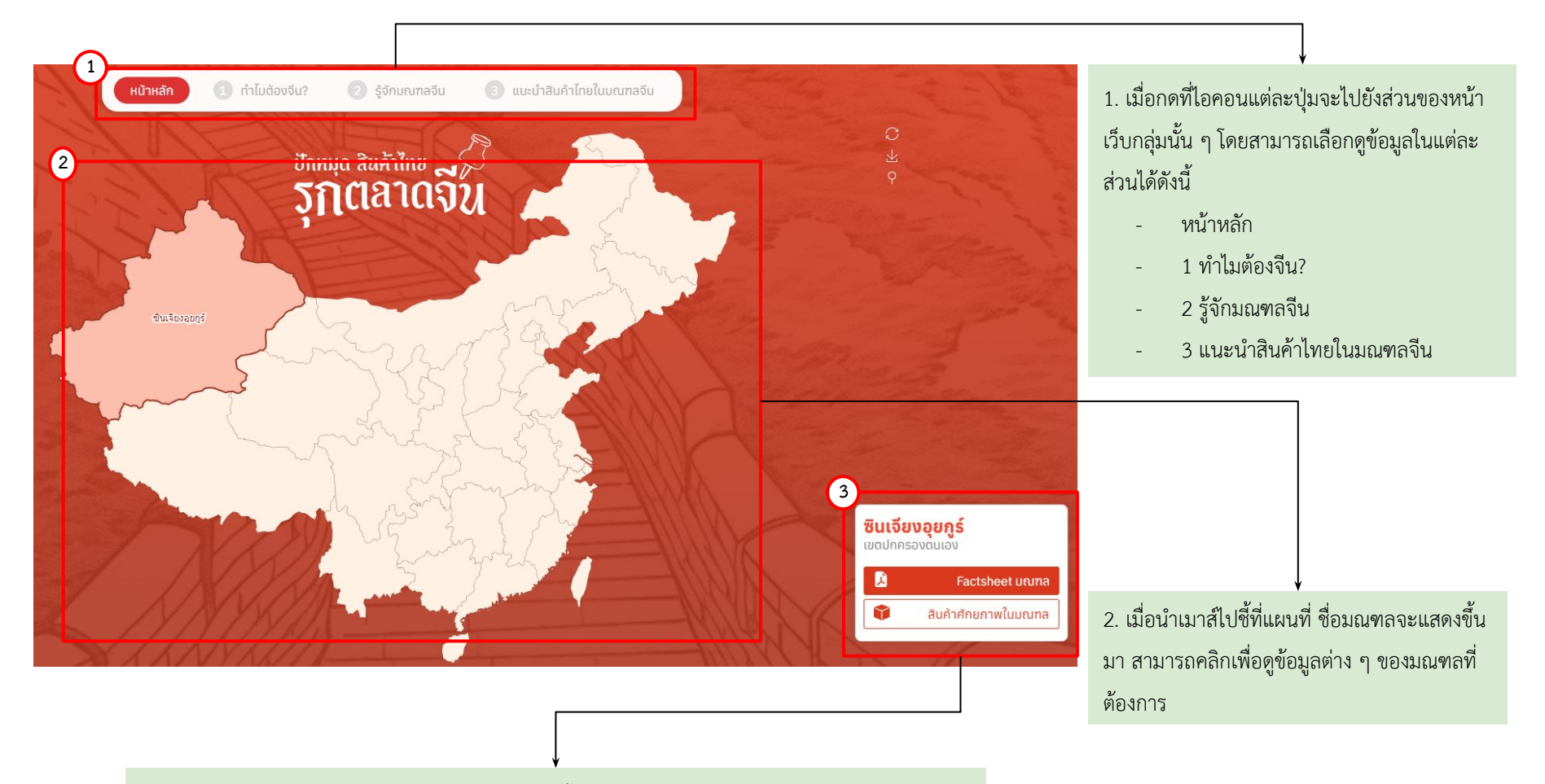

3. เมื่อคลิกเลือกมณฑลแล้ว จะแสดงข้อมูลให้เลือกดังนี้

- กด "Factsheet มณฑล" เพื่อดาวน์โหลดข้อมูลของมณฑลนั้น ๆ ในรูปแบบไฟล์ PDF
- กด "สินค้าศักยภาพในมณฑล" เพื่อไปยังตารางข้อมูลสินค้าของมณฑลนั้น ๆ

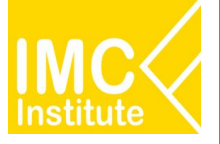

## ส่วนที่ 2 : ทำไมต้องจีน?

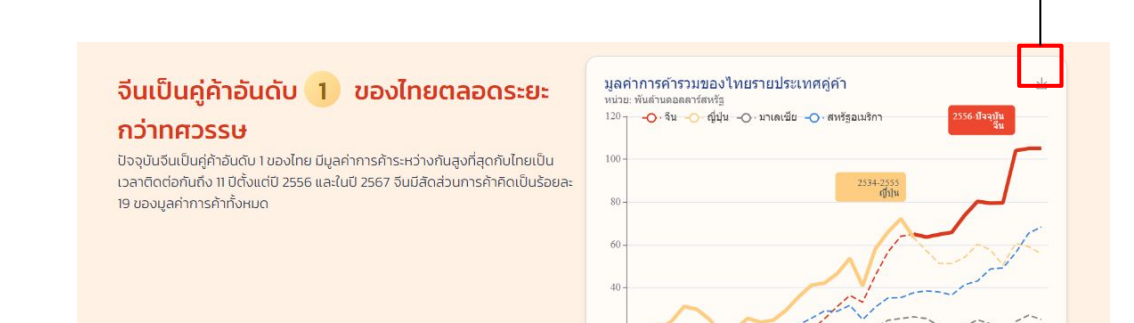

2534 2537

2540 2543

ที่มา: ครมศุลภาคร ประมวลผลโดยดิดด้า com

2546

2549 2552 2555 2558 2561 2564

#### กดปุ่มนี้เพื่อบันทึกรูปภาพ

## ส่วนที่ 3 : รู้จักมณฑลจีน

#### มองจีน ไม่ควรมองเป็นแค่ตลาดเดียว

แต่ละมณฑลจึงมีการเติบโตทางเศรษฐกิจที่ไม่เท่ากัน รวมถึงวิถีชีวิตผู้คนและ พฤติกรรมการบริโภคที่แตกต่าง สินค้าแต่ละชนิดอาจจะได้รับความนิยมในเมืองหนึ่ง แต่ไม่ได้ละก้อนว่าจะขายดีเหมือนทันทั้งประเทศ

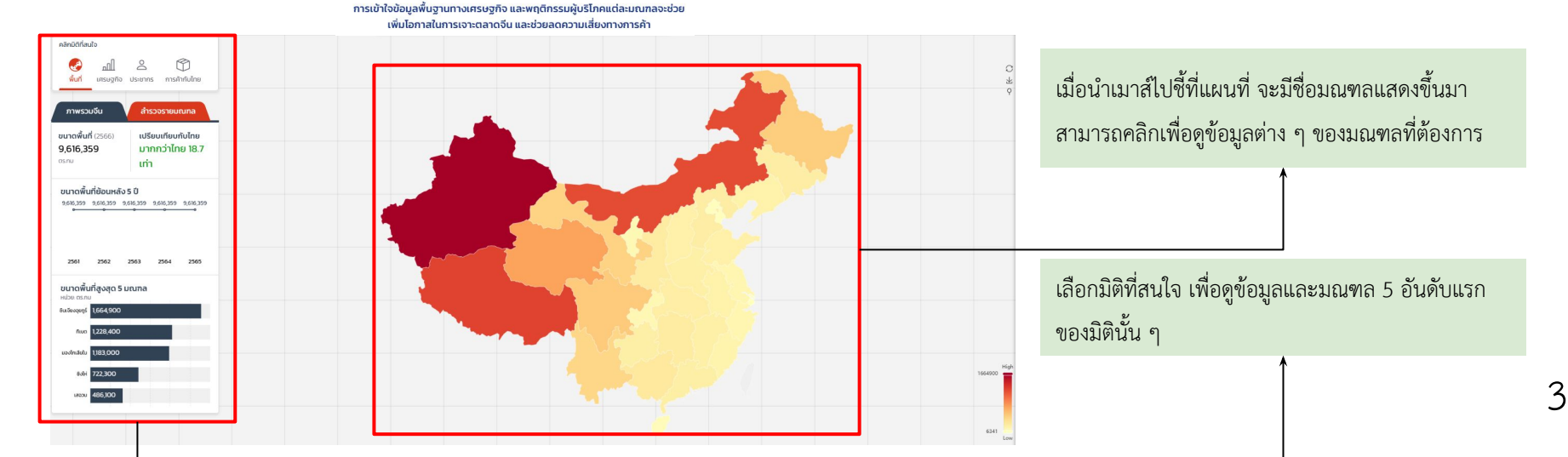

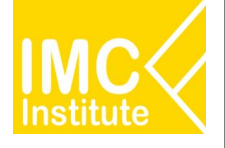

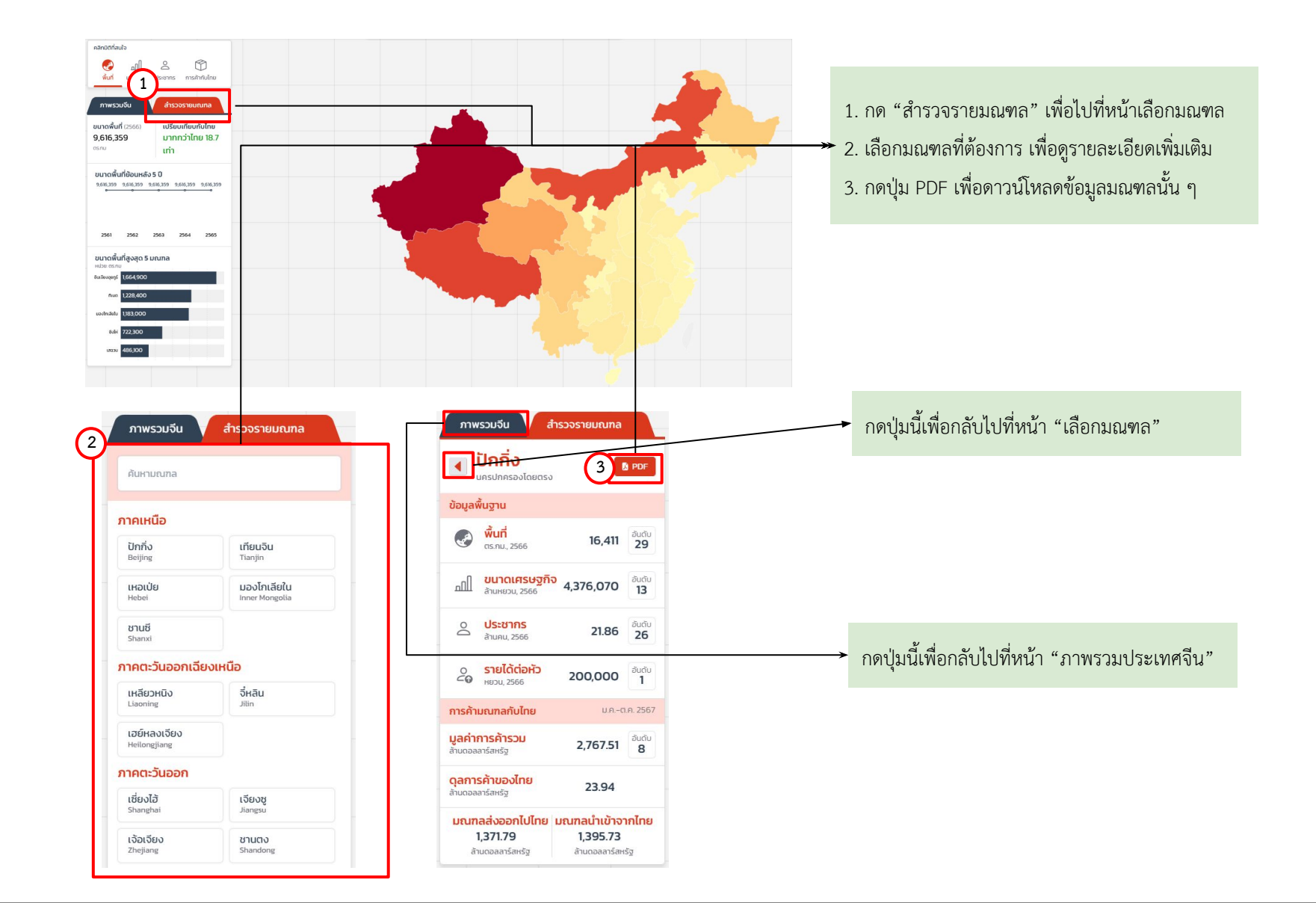

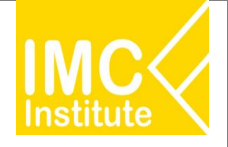

### ส่วนที่ 4 : แนะนำสินค้าไทยในมณฑลจีน

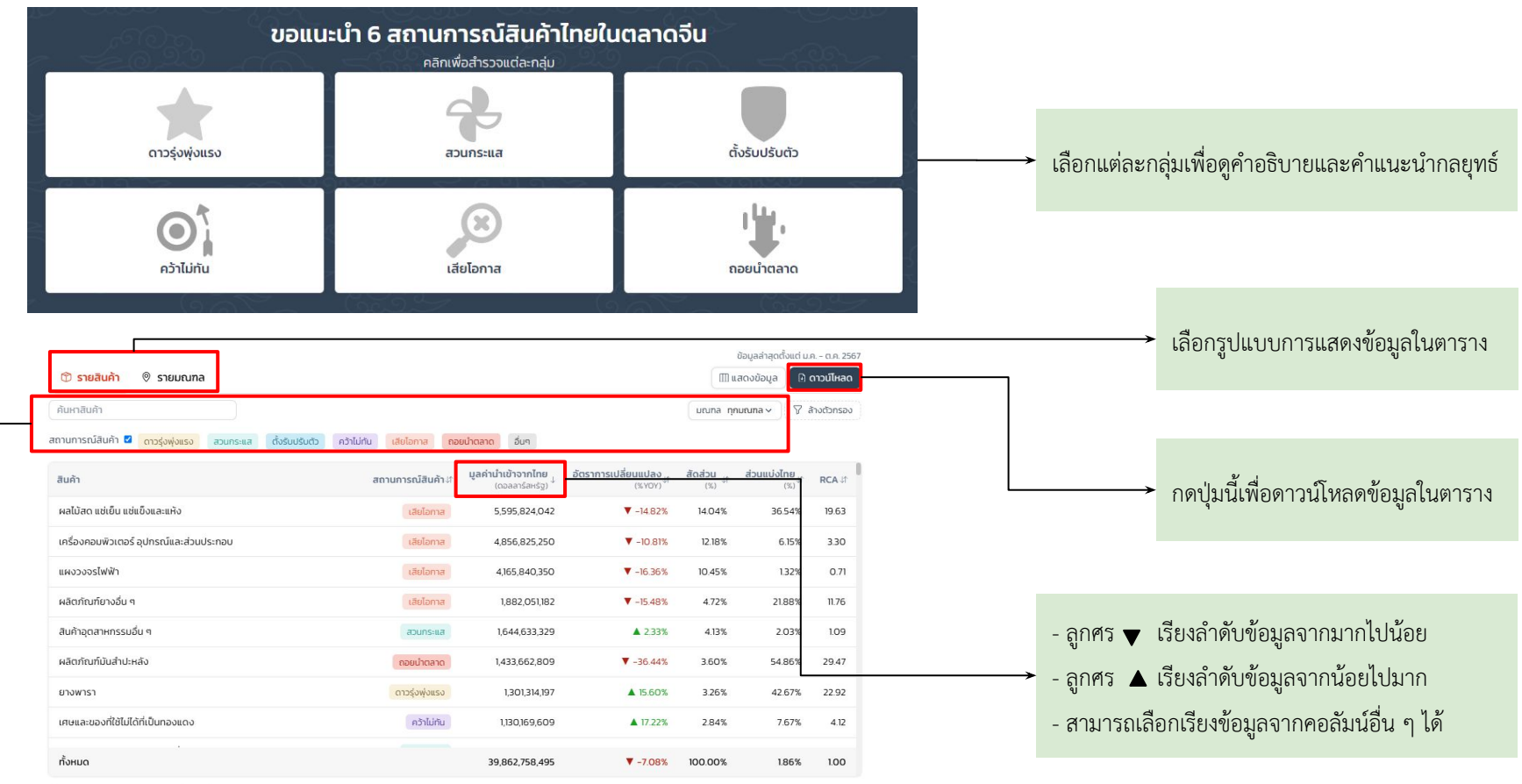

ที่มา: Global Trade Atlas ประมวลผลโดยคิดค้า.com

หมายเหตุ RCA (Revealed Comparative Advantage) คือ กำความได้เปรียบเชิงเปรียบเทียบที่ปรากฎ หากมีค่ามากกว่า 1 แสดงว่าไทยมีความได้เปรียบในสินค้านั้น กลุ่มสินค้า "อิ่มฯ" คือ สินค้าที่ไม่สามารถจัดกล่นได้ในกลุ่มหลักตามเกณฑ์ ตัวอย่างเช่น สินค้าที่พึ่งมีการนำเข้าในปีนี้ซึ่งไม่มีข้อมลเปรียบเทียบอัตราการเปลี่ยบแปลงจากปีก่อเ

🔪 เลือกมณฑล สถานการณ์ หรือค้นหาหมวดสินค้า เพื่อดูรายละเอียดต่าง ๆ ในตาราง

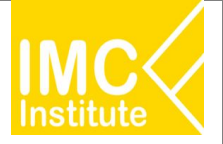

### ส่วนที่ 5 : เจาะลึกผลไม้ไทยในแดนมังกร

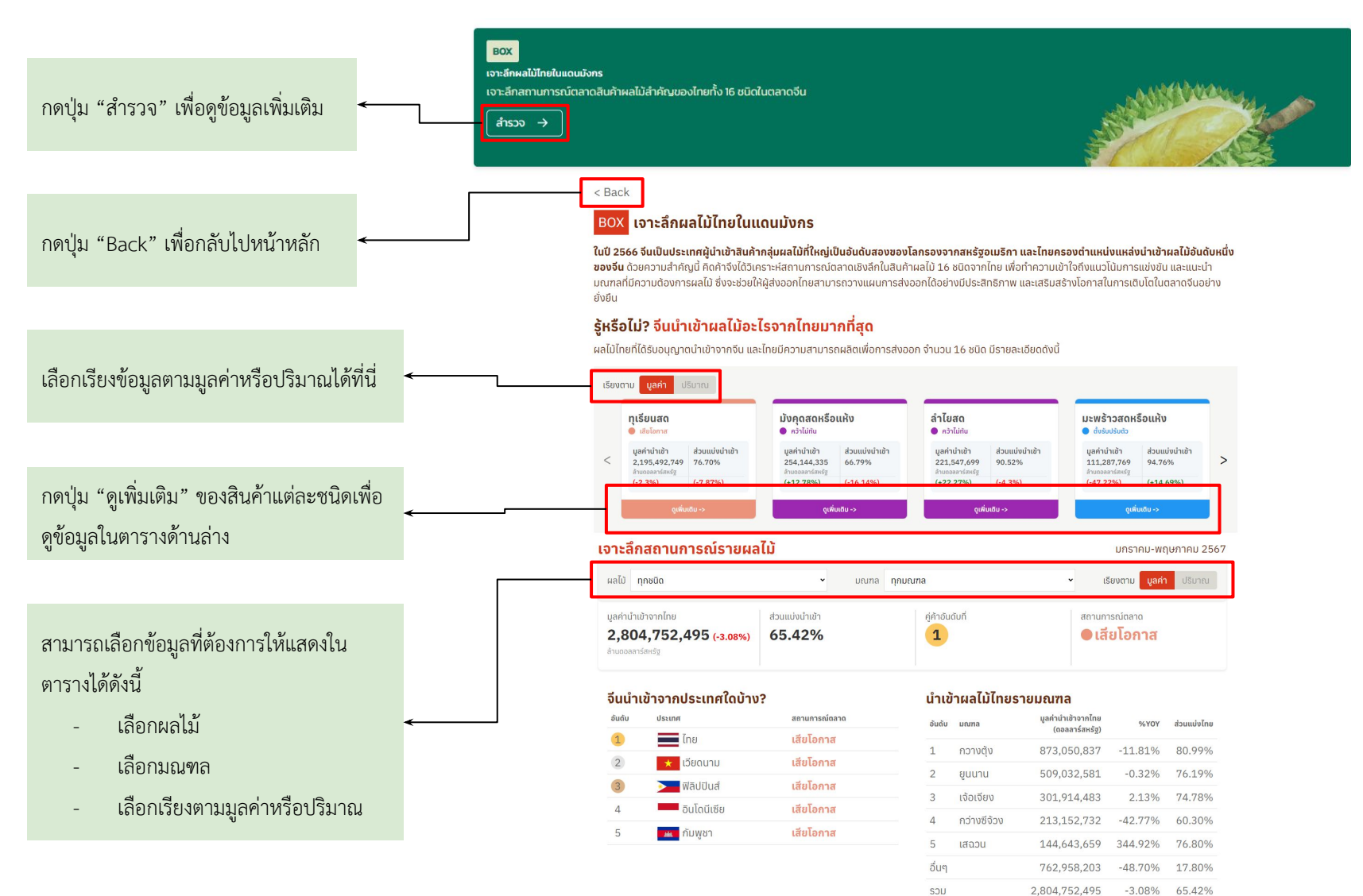

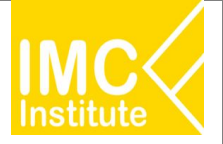

## ส่วนที่ 6 : DASHBOARD วิเคราะห์การค้ารายเมืองเชิงลึก

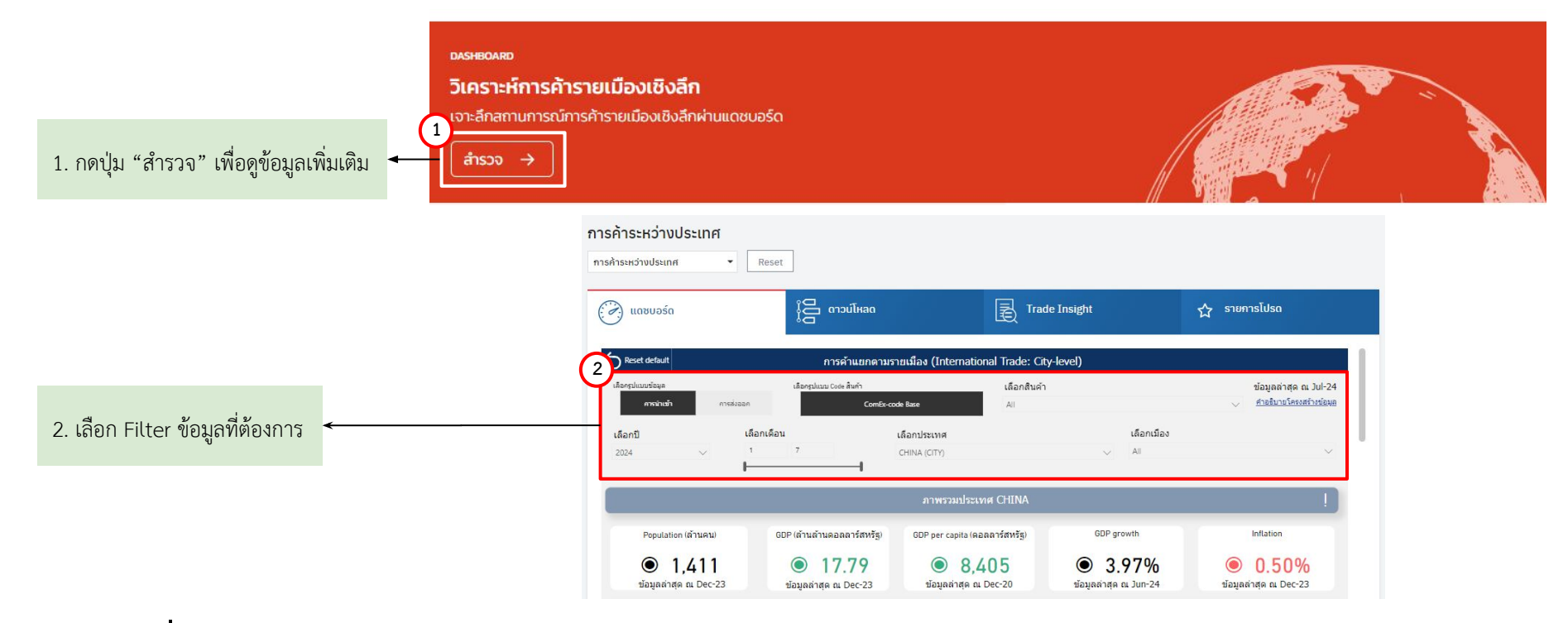

## ส่วนที่ 7 : DASHBOARD DOWNLOAD

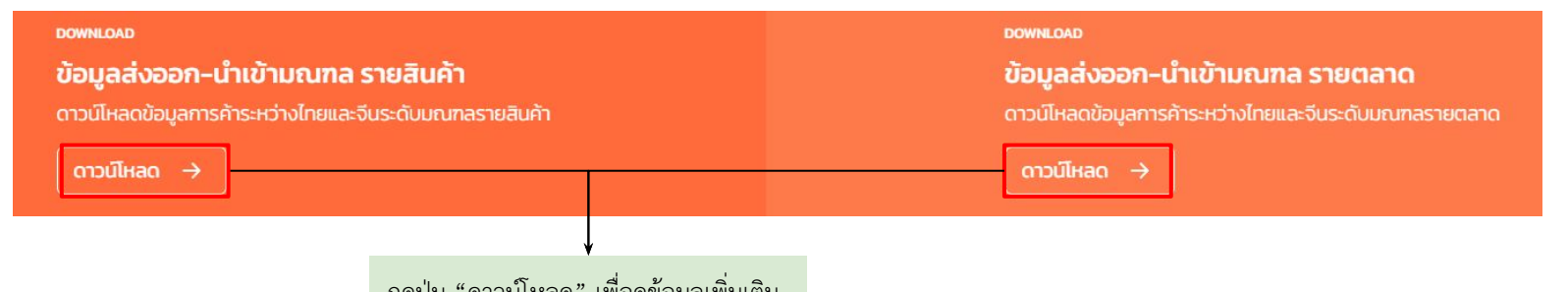

## การ Login เพื่อเข้าสู่หน้าตาราง Download (MOC Account)

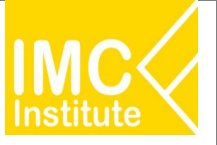

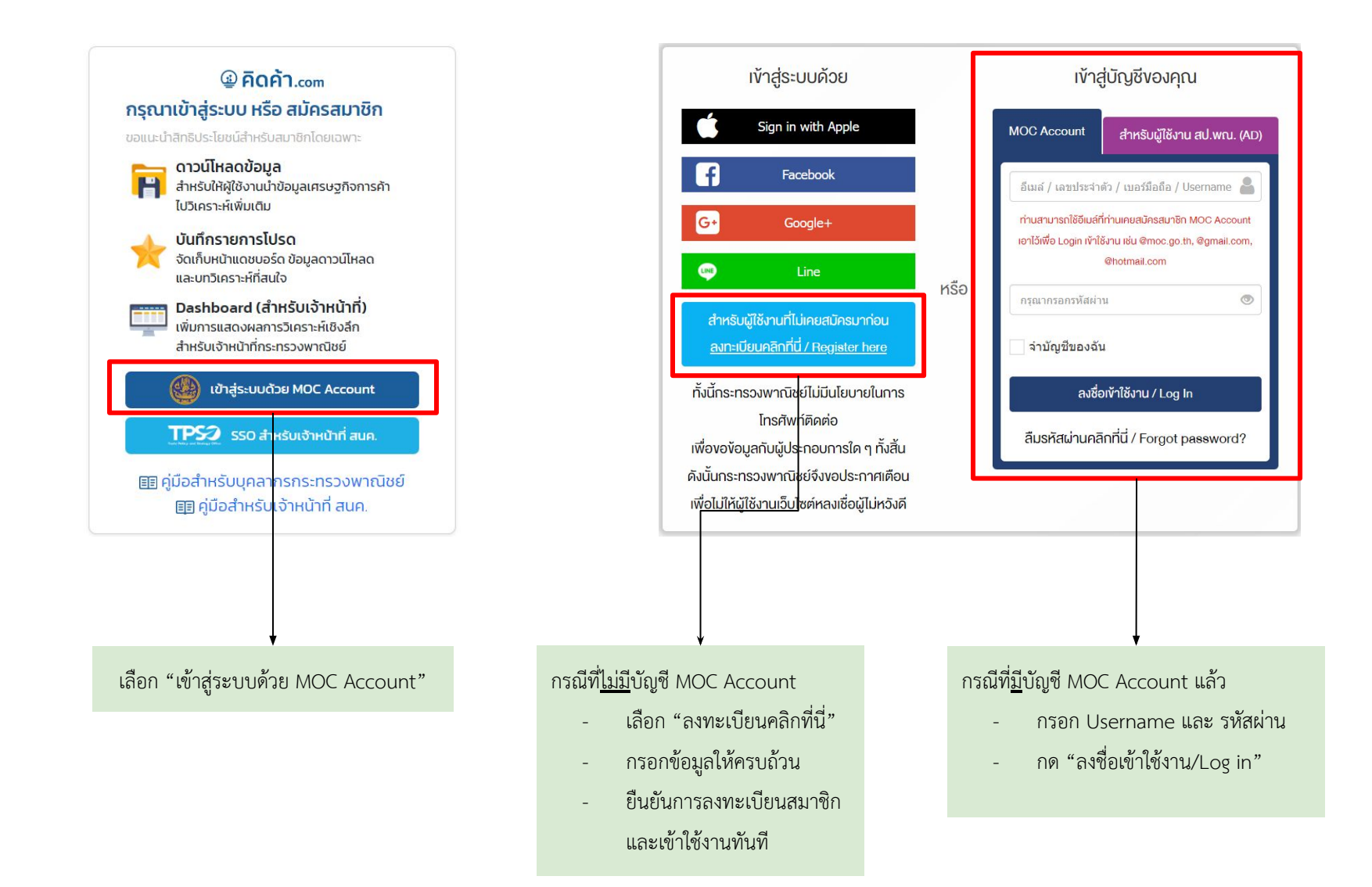

# การ Login เพื่อเข้าสู่หน้าตาราง Download (สำหรับเจ้าหน้าที่ สนค.)

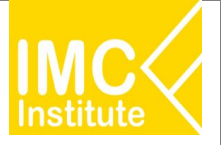

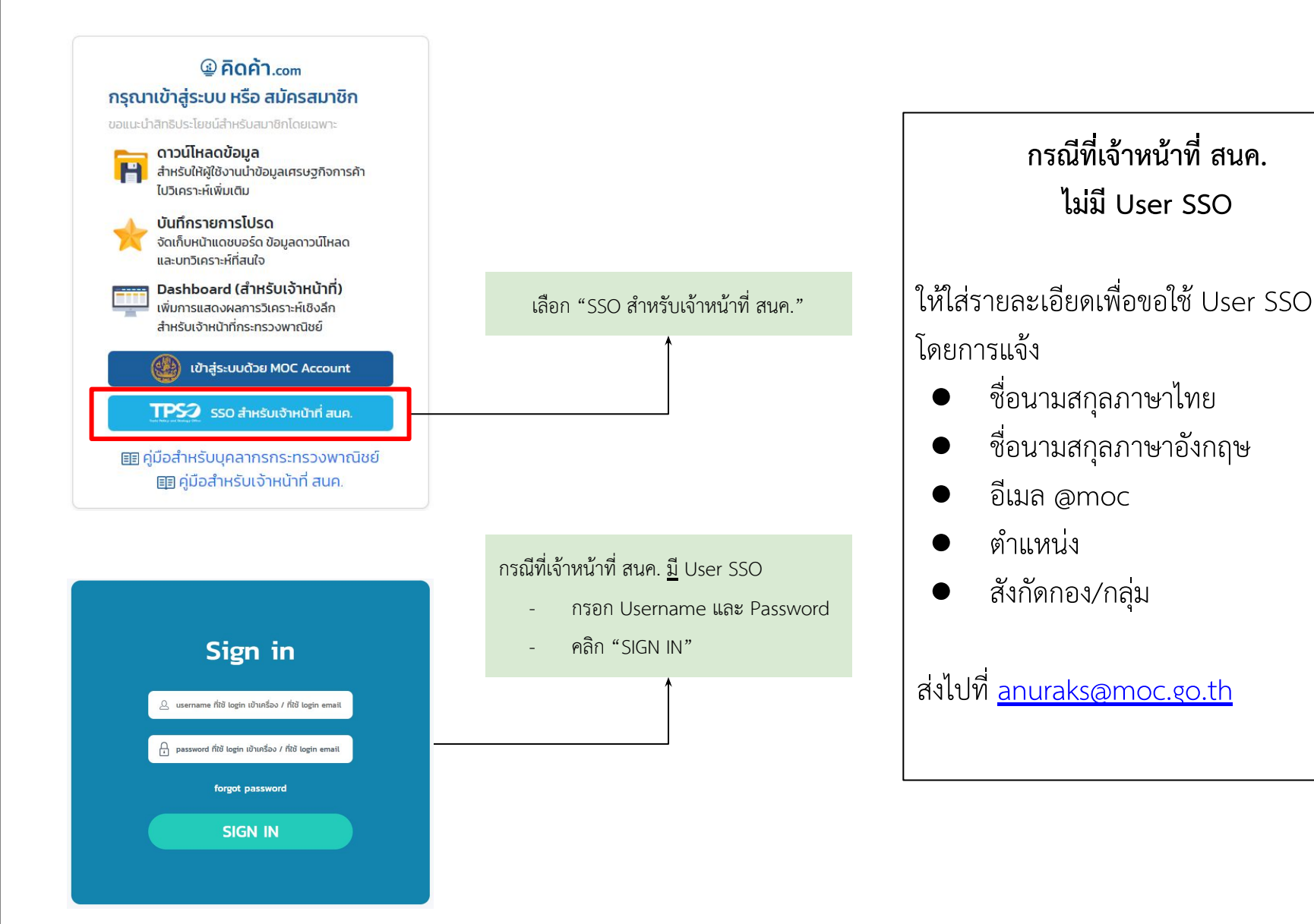

# ้คู่มือการใช้งาน - Download (การเข้าสู่หน้า Download - วิธีที่ 1)

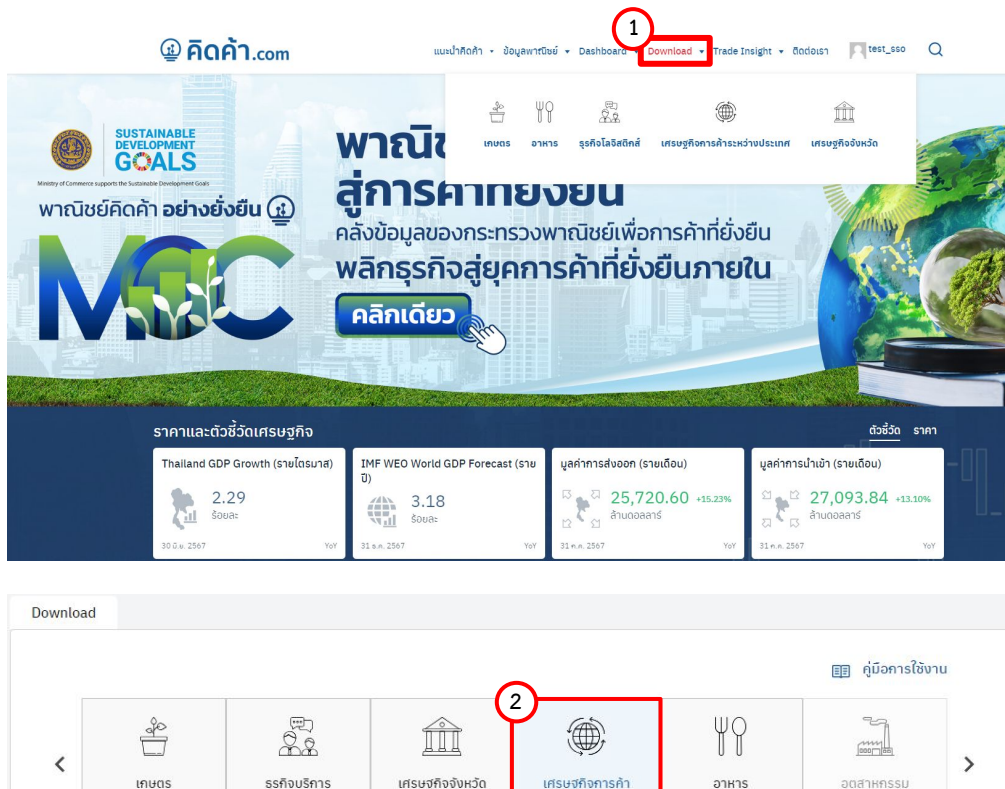

เศรษฐกิจจังหวัด เศรษฐกิจการค้า ระหว่างประเทศ ชื่อข้อมูล ข้อมูลล่าสุด ความถี่ข้อมูล ดทั้งหมด 3 การค้าระหว่างประเทศ ข้อมูลส่งออก-นำเข้ามณฑล รายสินค้า (บุคคล สิงหาคม 2567 รายเดือน ภายนอก) ข้อมูลส่งออก-นำเข้ามณฑล รายตลาด (บุคคล สังหาคม 2567 รายเดือน ภายนอก) ข้อมลส่งออก-นำเข้ามณฑล รายตลาด สิงหาคม 2567 รายเดือน ข้อมูลส่งออก-นำเข้ามณฑล รายสินค้า สิงหาคม 2567 รายเดือน

การเข้าสู่หน้า Dashboard Download

ผ่าน Menu Bar Download

- 1. คลิก "Download"
- 2. เลือก "เศรษฐกิจการค้าระหว่างประเทศ"
- 3. เลือก ข้อมูลที่ต้องการดาวน์โหลด
  - ข้อมูลส่งออก-นำเข้ามณฑล
     รายสินค้า
  - ข้อมูลส่งออก-นำเข้ามณฑล

รายตลาด

# ้คู่มือการใช้งาน - Download (การเข้าสู่หน้า Download - วิธีที่ 2)

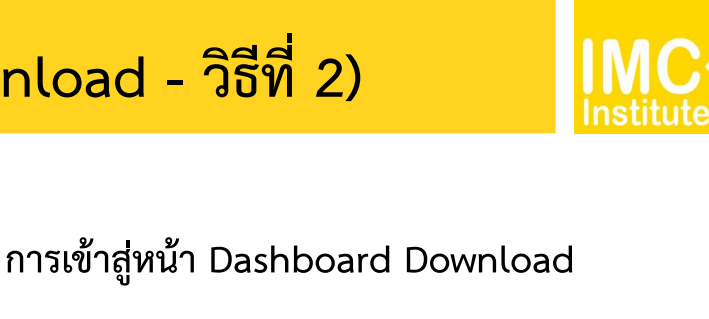

ผ่าน Menu Bar Dashboard

- 1. คลิกเมนู "Dashboard"
- 2. คลิก Tab "ดาวน์โหลด"
- 3. เลือก "เศรษฐกิจการค้าระหว่างประเทศ"
- 4. เลือก ข้อมูลที่ต้องการดาวน์โหลด
  - ข้อมูลส่งออก-นำเข้ามณฑล
     รายสินค้า
  - ข้อมูลส่งออก-นำเข้ามณฑล

รายตลาด

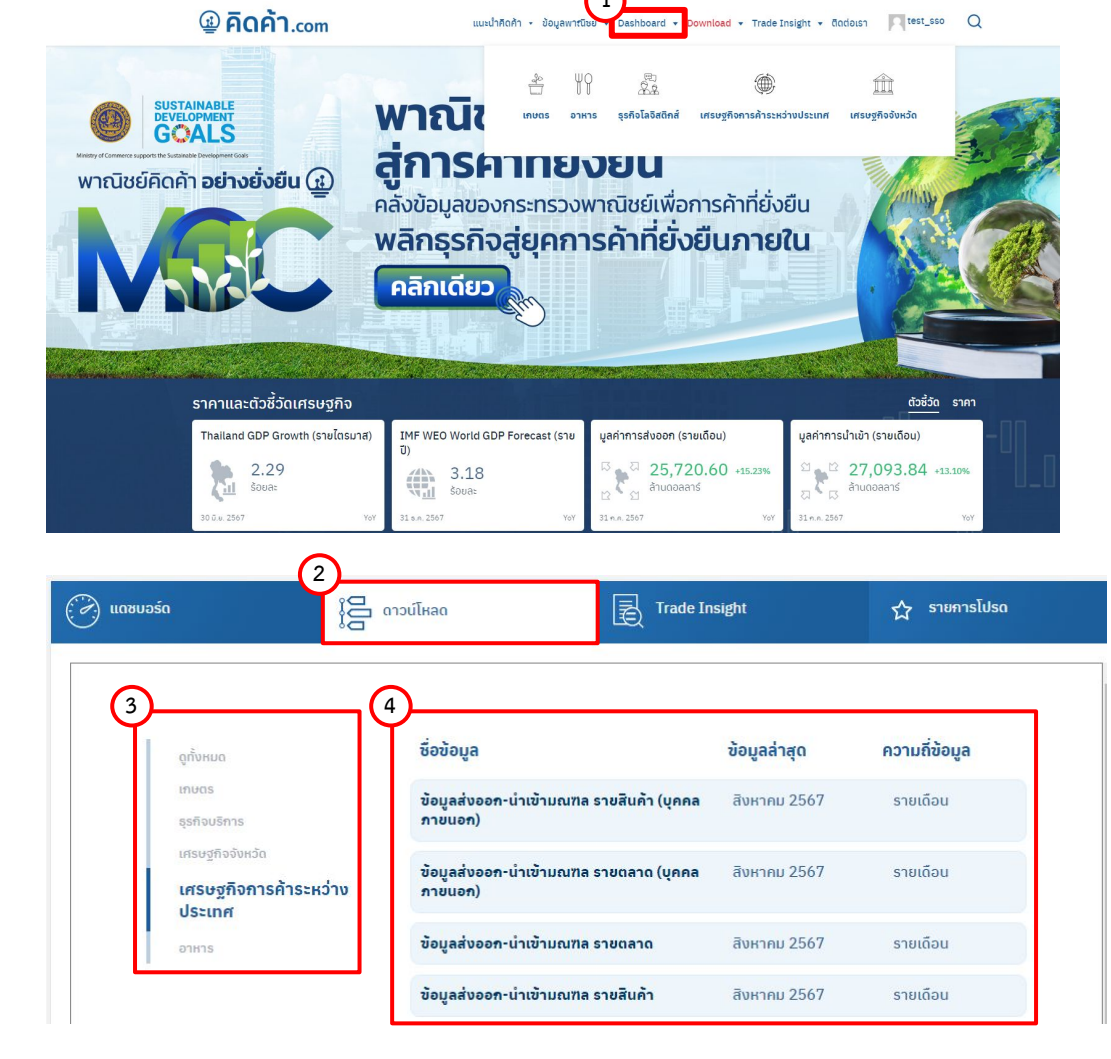

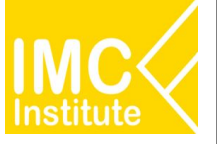

| สินค้า                                   | Jan-2024 | Feb-2024 | Mar-2024 | Apr-2024 | May-2024 | Jun-2024 | Jul-202 |
|------------------------------------------|----------|----------|----------|----------|----------|----------|---------|
| สินด้าแร่และเชื่อเพลิง (COMEX-4)         | -4.96    | 102.09   | -41.94   | 74.45    | -25.83   | 4.73     | 248.5   |
| ม้ามันดิบ (COMEX-411)                    |          |          | 16.47    |          |          | 6.29     |         |
| ฟลูออร์สปาร์ (COMEX-409)                 | 701,44   |          | -46.34   | 77.27    | 164.82   | 395.97   | 207.7   |
| ป้ามันสาเร็จรูป (COMEX-412)              | -27.00   | 58.17    | -70.74   | 284.94   | 85.36    | 61.09    | 295.7   |
| สินค้าแร่และเชื้อเพลิงอื่น ๆ (COMEX-413) | 56.91    | 20.70    | -32.37   | -10.41   | -69.96   | -39.06   | 54.8    |
| แร่ยิบชัม (COMEX-402)                    | -29.86   | -10.82   | 38.25    | 7.51     | -53.51   | -0.93    | -17.2   |
| ⊟ เฟลค์สปาร์ (COMEX-407)                 |          |          |          |          |          |          | 5.9     |
| ๑ ดีบุก (COMEX-401)                      |          |          |          | -52,88   |          |          |         |

(1) (2) (3) (4)

### <u>ฟังก์ชันการใช้งานเพิ่มเติม</u>

- 1. กด Drill Up เพื่อให้ Dashboard แสดงระดับของข้อมูลที่สูงกว่า
- 2. เมื่อกด Drill Down ในรูปที่ 2 จะขึ้นวงกลมทึบรอบลูกศร จากนั้นกดกลุ่มสินค้าที่ต้องการ หน้า Dashboard จะแสดงข้อมูลในระดับต่ำลงมาเฉพาะกลุ่มสินค้าที่เลือก
- เมื่อกด Drill Down ในรูปที่ 3 Dashboard จะแสดงข้อมูลที่มีระดับต่ำลงมา เช่น จากกลุ่มสินค้าระดับ 1
   เป็นสินค้าระดับ 2
- 4. Expand all down one level เป็นการกดเพื่อให้ Dashboard แสดงข้อมูลที่มีระดับต่ำลงมาในแต่ละกลุ่ม

## คู่มือการใช้งาน - Download

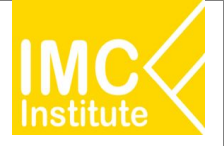

| 1                        | เลือกเดือน         | ประเภทข้อมูล 🥝           | ประเภท code สินค้า เลือกสินค้า          |                     | เลื               | อกมณฑล   |          |          | เลือกป                                                                 | ไระเกทข้อมูล                                |
|--------------------------|--------------------|--------------------------|-----------------------------------------|---------------------|-------------------|----------|----------|----------|------------------------------------------------------------------------|---------------------------------------------|
| 4 2024                   | 1 7<br>I I I       | <u>ป่าเข่า</u><br>ส่งออก | ComEx-code Ba V All                     |                     | ~ A               | Ш        |          | ~        | <ul> <li>ອ້¢</li> <li>ດ້¢</li> <li>ດ້</li> <li>ດ</li> <li>ດ</li> </ul> | เราการเปลี่ยนแปล<br>เส่วน<br>มนแบ่งตลาดของไ |
| แนวโน้มรายมณฑล           | สะสมราบมณฑล        | สะสมรายสินค้า            | อัตราการเปลี่ยนแปลงการนำเข้า รา<br>มณฑล | ยมณฑล (<br>Jan-2024 | %YoY)<br>Feb-2024 | Mar-2024 | Apr-2024 | May-2024 | U Jun-2024                                                             | Jul-2024 N                                  |
| <b>ว</b> ัตราการเปลี่ยนแ | ปลงการนำเข้า รายมณ | <b>ทล</b> (%YoY)         | NINGXIA HUI AUTONOMOUS REGION           | -96.85              | -98.24            | 4,095.60 | 769.94   | -73.06   | 5,635.31                                                               | -61.04                                      |
|                          |                    | CANCIL                   | SHAANXI PROVINCE                        | 48.79               | 73.55             | 152.50   | 135.92   | 211.81   | 138.97                                                                 | 120.64                                      |
| ANHUI OBEIJING           | 9 CHONG 9 FUJIAN 6 | GANSU                    | XINGJIANG UYGUR AUTONOMOUS REGION       | 267.03              | 45,850.95         | 111.65   | -1.08    | 804.30   | 1,011.43                                                               | -26.82                                      |
| 50K                      |                    |                          | JILIN PROVINCE                          | 81.19               | 57.59             | 43.93    | 191.98   | 187.97   | 127.46                                                                 | 45.17                                       |
|                          |                    |                          | HUBEI PROVINCE                          | 95.07               | 70.85             | 57.69    | 177.62   | 127.30   | 43.85                                                                  | 79.76                                       |
| Λ                        |                    |                          | SICHUAN PROVINCE                        | 21.18               | 6.24              | 38.43    | 70.75    | 268.02   | 95.04                                                                  | 12.25                                       |
| 40K                      |                    |                          | HEBEI PROVINCE                          | 117.45              | 56.57             | 40.90    | 128.63   | 257.24   | 24,41                                                                  | -37.40                                      |
| / \                      |                    |                          | SHANXI PROVINCE                         | 94.18               | -29.57            | 48.66    | 99.99    | -32.30   | -34.83                                                                 | 164.09                                      |
| 1                        |                    |                          | TIBET AUTONOMOUS REGION                 |                     |                   |          |          |          | -66.96                                                                 | -91.66                                      |
|                          | 1                  |                          | INNER MONGOLIA AUTONOMOUS REGION        | 63.41               | 102.26            | -34.92   | 123.70   | -59.15   | 32.86                                                                  | 9.30                                        |
| SUK                      |                    |                          | JIANGXI PROVINCE                        | 45.18               | -18.69            | 4.92     | 4.73     | 47.17    | 64.23                                                                  | 21.93                                       |
| 1                        | 1                  |                          | HAINAN PROVINCE                         | -69.38              | -75.98            | 16.08    | 5.50     | 109.76   | 55.71                                                                  | 98.06                                       |
| 1                        | 1                  |                          | QINGHAI PROVINCE                        |                     |                   |          |          |          | -57.33                                                                 |                                             |
| 20К                      |                    |                          | LIAONING PROVINCE                       | 36.63               | -0.29             | -24.85   | 9.65     | 69.33    | 0.63                                                                   | -12.20                                      |
| 1                        |                    |                          | GUANGDONG PROVINCE                      | 54.25               | -22.65            | -5.30    | -13.65   | 17.01    | -8.15                                                                  | -9.63                                       |
| 1                        |                    |                          | HUNAN PROVINCE                          | 30.16               | -4.86             | -7.04    | -10.13   | 7.25     | -1.31                                                                  | -21.44                                      |
| 10K                      |                    |                          | GUIZHOU PROVINCE                        | 675.53              | 9.63              | -12.24   | -45.14   | -3.79    | 11.65                                                                  | -1.48                                       |
|                          |                    |                          | HENAN PROVINCE                          | 41.83               | -34.92            | 93.63    | 46.36    | 8.43     | -49.87                                                                 | -13.03                                      |
| 1                        | h                  | ~                        | SHANGHAI PROVINCE                       | 10.11               | -22.97            | -11.17   | -5.52    | 10.51    | -3.13                                                                  | -6.53                                       |
|                          |                    |                          | ZHEJIANG PROVINCE                       | 5.09                | -19.87            | -23.91   | 1.82     | 3.28     | -16.53                                                                 | 8.13                                        |
| OK -                     |                    |                          | TIANJIN                                 | 37.53               | -39.50            | 2.23     | -4.72    | -19.15   | -27.62                                                                 | 21.28                                       |
|                          |                    |                          | BEIJING                                 | -24.28              | -10.99            | -13.23   | -27.69   | 0.31     | -31.13                                                                 | 52.88                                       |
| 202A 202A                | 2024 2024 2024     | 2024 2024                | JIANGSU PROVINCE                        | -1.03               | -19.16            | -12.15   | -6.14    | -9.86    | -21.65                                                                 | -0.12                                       |
| Jan Februar N            | Nar April May Lo   | un jul-co                | YUNNAN PROVINCE                         | -26.51              | -35.89            | -59 71   | -23.90   | 81 97    | -36.82                                                                 | 8 14                                        |
|                          |                    |                          | Total                                   | 9.75                | -24.16            | -15.94   | -13.90   | 8.64     | -13.50                                                                 | -6.17                                       |

#### @ คิดค้า.com

Cancel

#### 

#### Which data do you want to export?

Export your data in the format that suits your needs. If you have a lot of data, the number of rows you export might be limited depending on the file type you select. Learn more about exporting data

| •                                                                                                    | •                                                                                                    | ○                                          |
|----------------------------------------------------------------------------------------------------|----------------------------------------------------------------------------------------------------|--------------------------------------------|
| Data with current layout                                                                                                | Summarized data                                                                                            | Underlying data                            |
| Export this data in the same<br>layout you see now, but<br>without any icons, colors, or<br>other formatting you added. | Export the summarized data<br>used to create your visual (for<br>example, sums, averages, and<br>medians). | ① The report author turned off this option |
| ila format:                                                                                                    |                                                                                                    |                                            |
| ne format:                                                                                                    |                                                                                                    |                                            |

### <u>การดาวน์โหลดข้อมูล</u>

#### ดาวน์โหลดข้อมูล ตาม Filter

- 1. เลือก Filter ข้อมูลที่ต้องการจะดาวน์โหลด
- นำเมาส์ลากมาตรงขวาบนของตาราง
   และกด "····" (More options)
- 3. กด Export data
- เลือก "Data with current layout"
   เพื่อดาวน์โหลดข้อมูลในรูปแบบเดียวกับตาราง หรือ เลือก "Summarized data"
   เพื่อดาวน์โหลดข้อมูลสรุปตามข้อมูลที่เรา ได้ Filter ไว้
- เลือกรูปแบบไฟล์ของข้อมูล (หากเลือก Data with current layout จะไม่สามารถเลือกรูปแบบไฟล์ได้)
- 6. กด "Export"